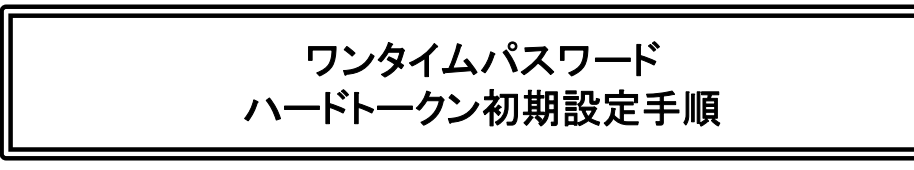

 マイネットバンキングにログインし「各種お申込・手 続き」「ワンタイムパスワード申請」を選択します

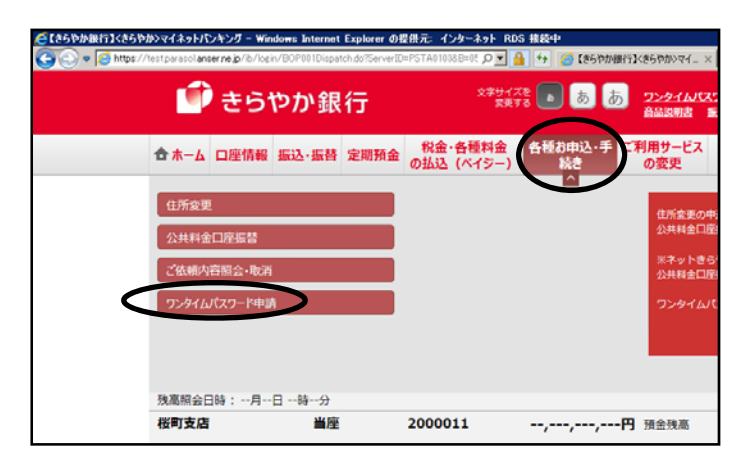

② ワンタイムパスワード申請画面の「トークン発行」 を選択

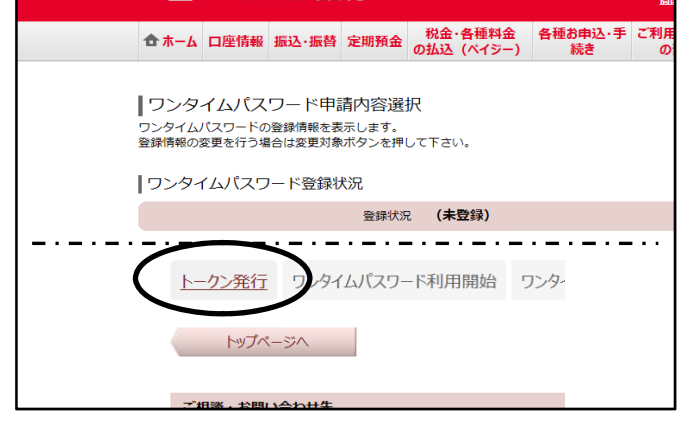

③ トークン発行(選択)画面より「ハードトークン」を 選択します

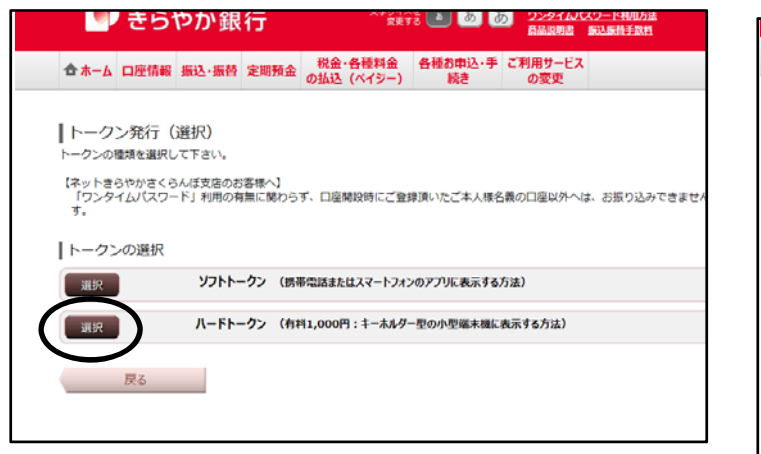

- 郵送でハードトークンが届いた後の手続き。
- ⑤「ワンタイムパスワード申請内容選択へ」を押します。

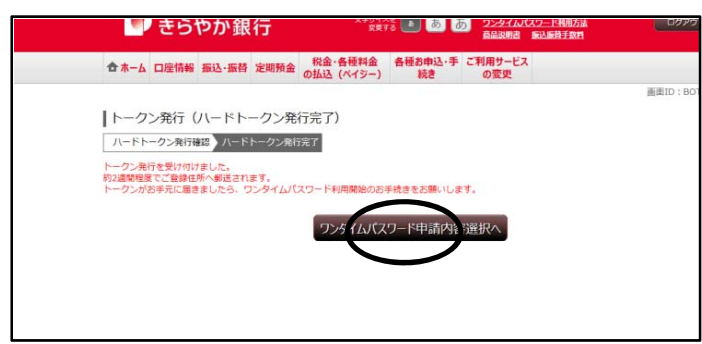

④ トークン発行(ハードトークン発行確認)画面の
 注意事項をお読みいただき確認用パスワードを
 入力し、「トークンを発行する」を選択します。

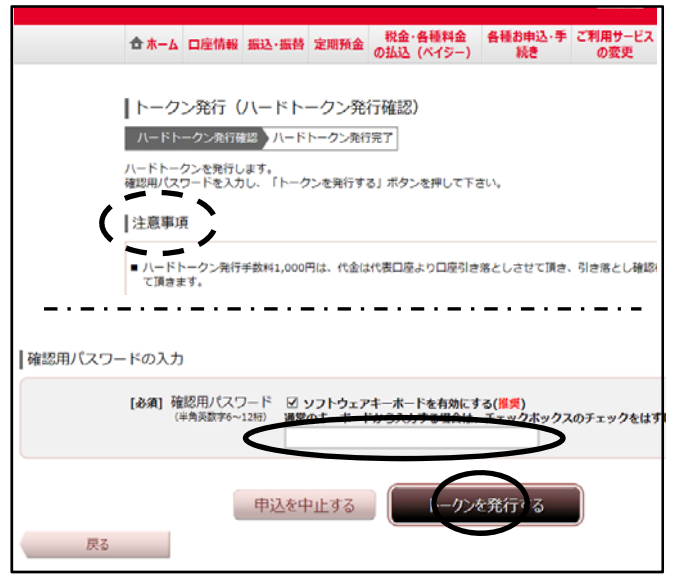

## ⑥「トークン発行済」を確認し、「ワンタイムパスワード 利用開始」を選択します。

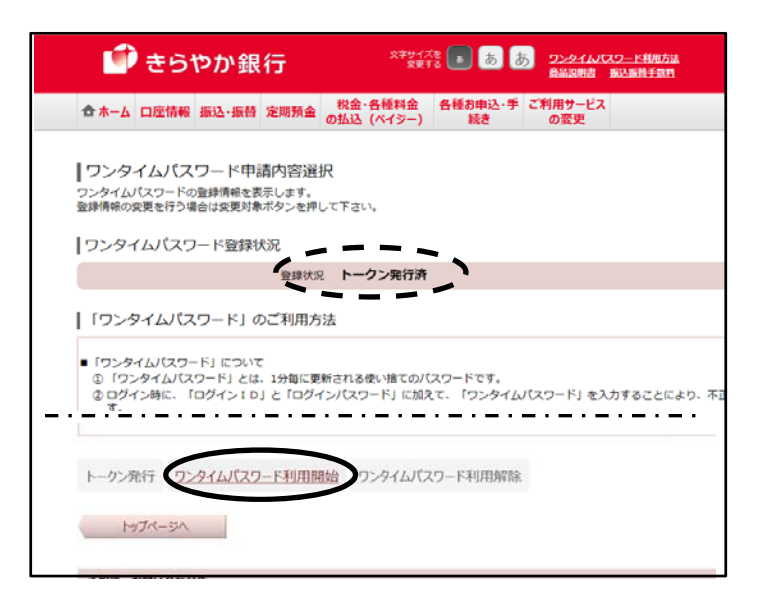

 ⑧・シリアル番号 と・有効期限 が表示され、トークンの設定が完了しました。
 「ワンタイムパスワード申請画面へ」を選択します。

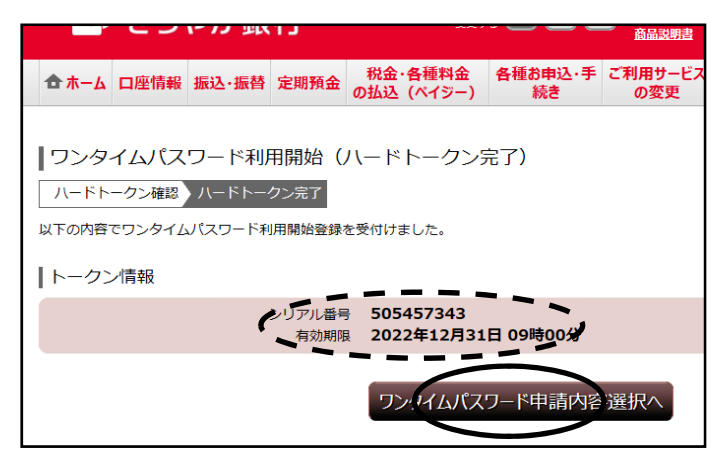

⑦ ハードトークン裏面のシリアル番号と、表面に、表示 されているワンタイムパスワードを入力し、「利用開始す る」を選択します。

| 合ホーム 口座情報 振込・振替 定明預金 税金・香軽料金 各種料金 各種利益・手 ご利用サービスの振込 (ペイジー) 焼き の変更                                                                                 |
|----------------------------------------------------------------------------------------------------|
| ワンタイムパスワード利用開始(ハードトークン確認)         ハードトークン境辺         ハードトークン売了         トークンに記載されているシリアル番号とワンタイムパスワードを入力し、<br>「利用開始する」ボタンを押して下さい。         シリアル番号の入力 |
| [必須] シリアル番号 (一水ルターム)小型端末編裏面の9桁の数字を入力して下さい。<br>(半島町99桁) (500457343)                                                                                |
| 「ワンタイムパスワードの入力                                                                                                    |
| [必須] ワンタイムバスワード・1 パルス その小型端末磁表面の6桁の数字を入力して下さい。<br>(半角数字6桁 ・・・・・・・・・・・・・・・・・・・・・・・・・・・・・・・・・・・・                                                    |
| 甲込を中止する 利用開始する                                                                                                    |

## 登録状況が「サービス利用中」になっていること を確認してください。

| 🎒 きらやか銀行                                                                                        | 3799-13<br>381               | 8 🖪 🔊         | 2ンタイム/<br>商品説明書 | にスワード利用方法<br>第23条件手取用 |       |
|-------------------------------------------------------------------------------------------------|------------------------------|---------------|-----------------|-----------------------|-------|
| ☆ホーム 口座情報 振込・振替 定間預金                                                                            | 税金・各種料金<br>の払込 (ペイシー)        | 各種お中込·手<br>続き | ご利用サービス<br>の変更  | 5                     |       |
| 「ワンタイム」(スワード申請内容選択<br>ワンタイム)(スワードの意理発明を表示します。<br>意発明の変更を行う場合は支配が多く支付し<br>フンタイムパスワード登録状況<br>登録状況 | マ<br>て下さい。<br>サービス利用中        |               |                 |                       | 画面ID: |
| トークン情報 シリアル番号                                                                                   | 505457343                    |               |                 |                       |       |
| シリアル番号<br>有効制度                                                                                  | 505457343<br>2022年12月31<br>± | 日 09時00分      |                 |                       |       |

## ハードトークンの設定がすべて完了しました

これより先、お振込み等の取引時にワンタイム パスワードが必要となります。設定済のハード トークンをお手元にご準備いただき、表示され ましたパスワードをご入力のうえ、お取引ください。

※「ワンタイムパスワード利用解除」はお申 込書による手続きとなります

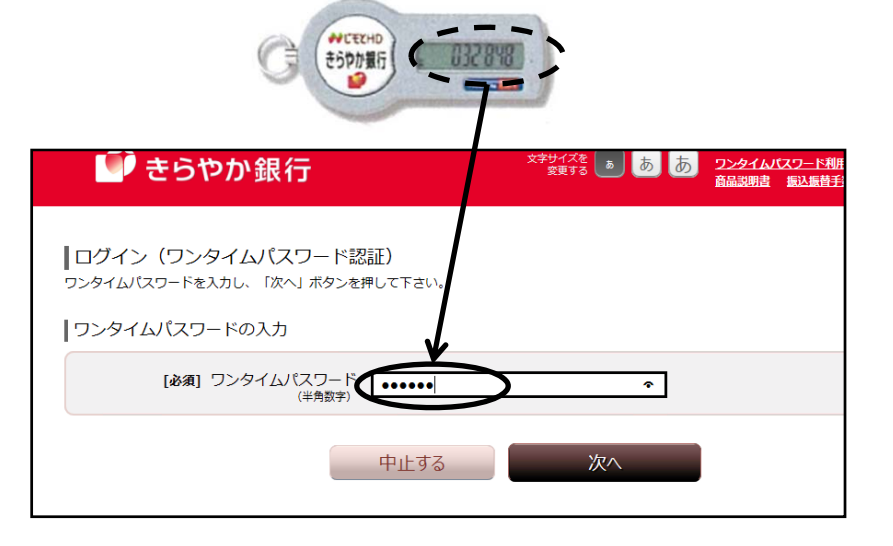